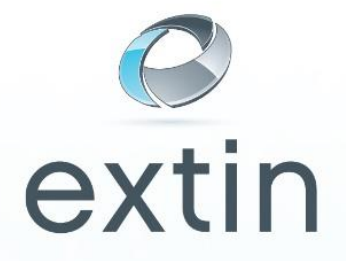

## Configuratie Exchange ActiveSync voor Android

Microsoft Exchange ActiveSync is beschikbaar als een optionele Add-on bij Extin. Anders dan andere synchronisatie methodes, gebruikt Exchange ActiveSync een directe push technologie om e-mail, kalenders en contacten real time (live) naar de Android te synchroniseren.

Om de Android telefoon in te stellen dien je de volgende stappen te volgen:

- 1. Neem contact op met Extin om deze optionele add-on te laten activeren
- 2. Pak de Android en klik op "Instellingen"
- 3. Klik vervolgens op "Accounts en Synchronisatie"
- 4. Klik op "Account Toevoegen"
- 5. Klik op **"Exchange ActiveSync"** (*Er kan slechts één e-mail box per keer worden ingesteld*)

## Vul de volgende velden in:

- 6. E-mail adres en wachtwoord
- 7. Vul bij het server adres uw webmail adres in ( webmail.uwdomeinnaam ) Voorbeeld: webmail.extin.eu
- 8. Vul bij het domein uw domeinnaam in.
- 9. Vink "Voor deze server is een gecodeerde ssl-verbindng vereist" UIT.
- 10. Sla uw instellingen op, en configureer eventuele opties.

Alle in te voeren gegevens zijn hoofdlettergevoelig.